# QuickBooks Online Integration: Contact, Product & Invoice Sync∞

This article applies to:

Pro Max

Seamlessly sync your products, contacts and invoices from QuickBooks Online. No more manual data entry necessary. All you have to do is connect your QuickBooks Online and Keap accounts and it only takes a few seconds.

- 1. Information synced between Keap and QuickBooks Online
- 2. Connect QuickBooks Online and Keap
- 3. Reset Connection or Disconnect QuickBooks Online

### Information synced between Keap and QuickBooks Online

- Contacts and Products will be imported from QuickBooks Online into Keap.
  Note: Only new invoices moving forward will be added from QuickBooks Online to Keap, the sync is not retroactive.
- Imported contacts are non-marketable by default and will need to bemanually opted-in to receive marketing emails orsent a confirmation email
- Invoices, products and contacts are only synced from Keap to QuickBooks Online when a Keap invoice is "sent" or "paid"
- Invoices are only synced from QuickBooks Online to Keap when the invoice is created in QuickBooks.
- Fields that are included in the sync:
  - First Name
  - Middle Name
  - Family (Last) Name
  - Primary Email
  - Phone Number
  - Billing Address
- Phone numbers are only synced from QuickBooks Online to Keap when the number is stored in the "Phone" field in QuickBooks Online
- As soon as you have successfully connected your QuickBooks Online account to Keap, Keap will import all the content and create new or update existing contacts based on unique email address. A misspelled email address will result in a separate contact record being created.
- To disconnect Keap from your QuickBooks Online account, followthese instructions provided by QuickBooks

# Connect QuickBooks Online and Keap

1. Click Settings in the drop-down menu at the top right of Keap

|                | ₩ © ₽ M                                           |
|----------------|---------------------------------------------------|
| Connect an app | Martin Cash<br>Infusionsoft<br>Current app: gx624 |
|                | 🚯 Settings 👆                                      |
|                | [→ Sign out                                       |

2. Scroll down and click Integrations

| Ë        | Appointments<br>Allow your customers to schedule an appointment with you by just                       |
|----------|----------------------------------------------------------------------------------------------------|
| ₫        | Integrations<br>Connect your Google account to view calendars and schedule appo                        |
| \$.<br>~ | Products, payments and invoicing<br>Set up payment processing, and manage billing and invoice setting: |

3. Click Connect

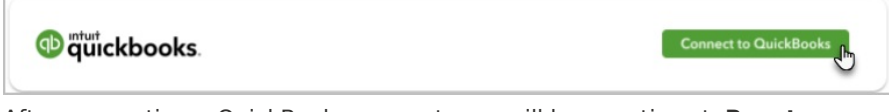

After connecting a QuickBooks account, you will have options to **Reset** connection or **Disconnect** your connected account

4. Sign in to your Intuit account

| intuit                                                                                                 |  |  |
|----------------------------------------------------------------------------------------------------|--|--|
| 🅑 turbotax 🐠 quickbooks 🕧 mint                                                                         |  |  |
| Sign In                                                                                                |  |  |
| One account for everything Intuit, including<br>QuickBooks. Learn more                                 |  |  |
| Email or user ID                                                                                       |  |  |
| Password                                                                                               |  |  |
|                                                                                                    |  |  |
| Remember me                                                                                            |  |  |
| 🔒 Sign In                                                                                              |  |  |
| By clicking Sign In, you agree to our<br>Terms and have read and acknowledge our Privacy<br>Statement. |  |  |

5. Click Connect

| Let's connect Keap                                         |         |
|------------------------------------------------------------|---------|
| Select <b>Connect</b> below to get started using Keap.     |         |
| Allow Keap to view and update your QuickBooks online data. | ~       |
| No. thanks                                                 | Connect |
|                                                            |         |

6. A pop-up message in the lower-right corner of your screen will confirm that you are connected to QuickBooks Online

Contacts and Products will now be imported from QuickBooks Online into Keap. Any invoice moving forward will be added from QuickBooks Online to Keap

Note: Any non-US QBO accounts that has taxes set up, the sync will look specifically for a tax setting in QBO with the name "Exempt", in order for the sync from Keap to QBO to work properly

## Reset Connection or Disconnect QuickBooks Online

1. Click **Settings** in the drop-down menu at the top right of Keap.

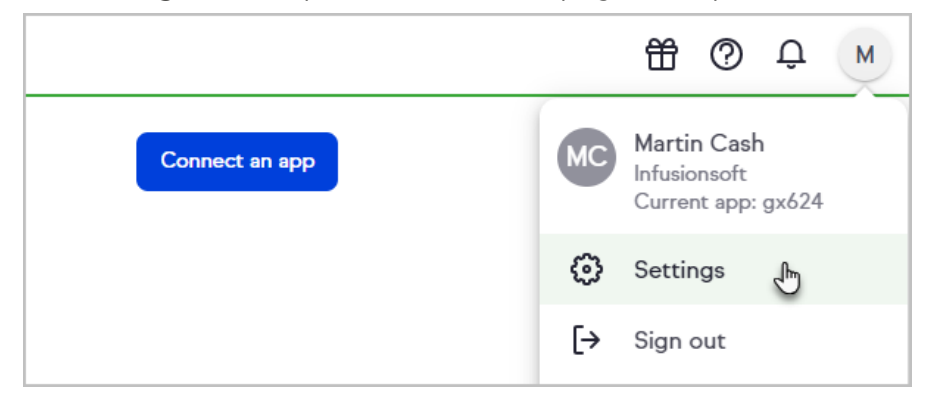

#### 2. Scroll down and click Integrations

|  |   | Ë                                                                               | Appointments<br>Allow your customers to schedule an appointment with you by just                       |
|--|---|---------------------------------------------------------------------------------|----------------------------------------------------------------------------------------------------|
|  | ₫ | Integrations<br>Connect your Google account to view calendars and schedule appo |                                                                                                    |
|  |   | */                                                                              | Products, payments and invoicing<br>Set up payment processing, and manage billing and invoice setting: |

3. Click the **3 dots** on the QuickBooks card to reset the connection, or to disconnect QuickBooks Online

If you are choosing to disconnect Keap from your QuickBooks Online account, please also follow these instructions provided by QuickBooks.

Warning! By clicking Reset Connection, any invoices that have already been created, will no longer be updated moving forward.